## Breve introdução às funções de editais electrónicos dos

## Tribunais

A página principal do sítio dos Tribunais mostra os últimos 10 registos de editais electrónicos. Para consultar mais ou para pesquisar os editais electrónicos, pode-se aceder à página de "Editais electrónicos dos Tribunais" na "Plataforma electrónica dos Tribunais".

## 1 Consultar os editais electrónicos

1) A página "Editais electrónicos dos Tribunais" mostra, por ordem da data do edital, os registos de editais publicados a partir de 31 de Março de 2025 pelos tribunais das três instâncias;

2) Clique no ícone PDF do registo de editais que se pretende consultar para ler o conteúdo.

## 2 Pesquisar os editais electrónicos

- 1) Na página "Editais electrónicos dos Tribunais", clique [Pesquisar];
- Os editais electrónicos podem ser pesquisados através do tribunal, do número do processo, da data do edital ou do nome das partes;
- No resultado da pesquisa, clique no ícone PDF do registo de editais para ler o conteúdo;
- Clique [ Ver todos ] para voltar à página de "Editais electrónicos dos Tribunais".